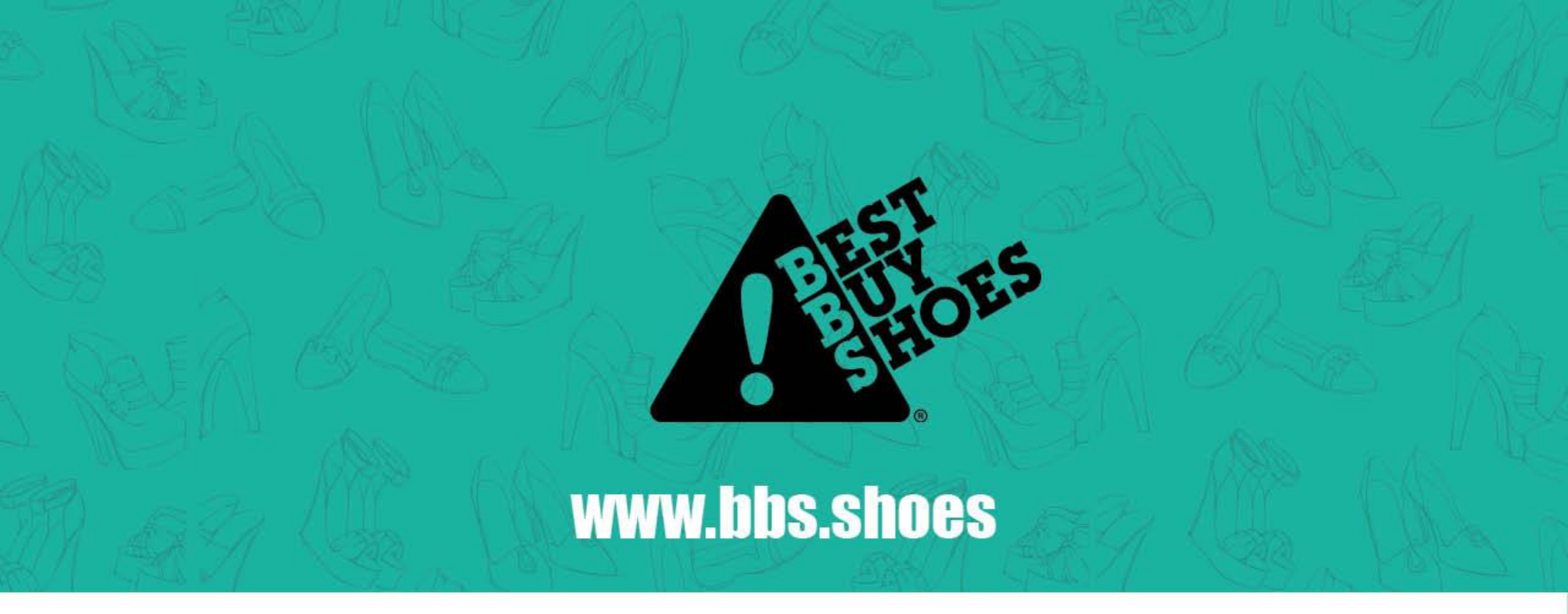

## Hoe plaats je een online order via bankoverschrijving

## **KIES JE SCHOENEN**

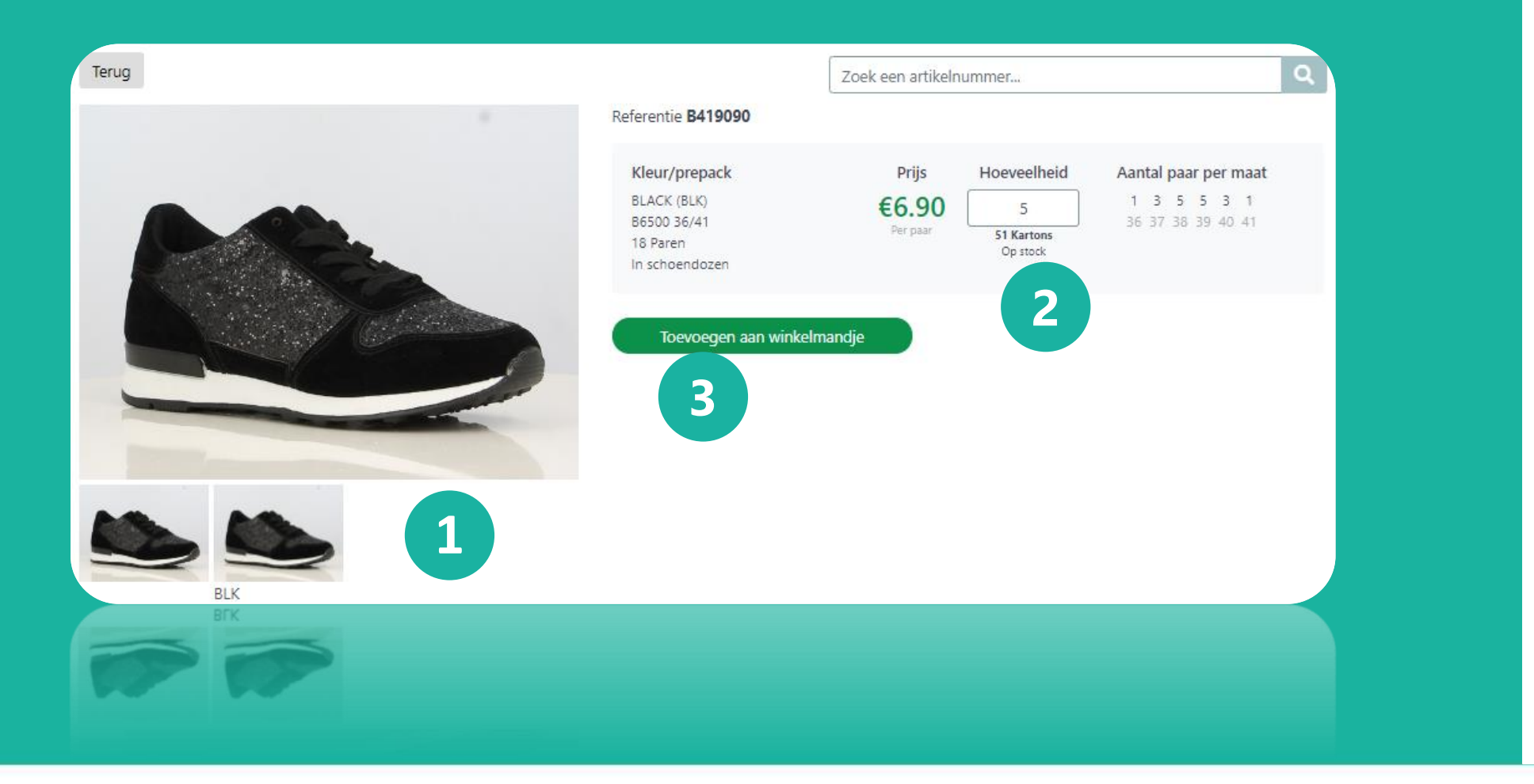

**1.** Kies de artikelen die je wilt bestellen

2.

Onder 'hoeveelheid' vul je het aantal kartons in

### 3.

Klik op "Toevoegen aan winkelmandje"

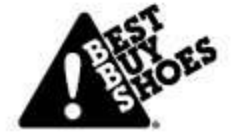

## WINKELMANDJE

|                   |            | B419090 |       |             |         |
|-------------------|------------|---------|-------|-------------|---------|
|                   |            | 5 x     | (BLK) | B6500 36/41 | €6.90   |
| vind je misschier | n ook leuk |         |       |             |         |
|                   |            |         |       |             | T       |
|                   | berait     |         |       |             | ت<br>ک  |
| B373821           | B425910    |         | B608  | 2280        | B607001 |

**1.** Nadat je alle gewenste artikelen hebt

gekozen, klik je op "naar winkelmandje"

### 2.

Wil je meer artikelen toevoegen? Klik op "terug naar overzicht" en voeg meer artikelen toe aan je winkelwandje.

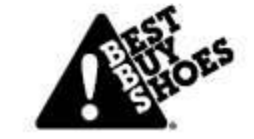

|  |  | F |
|--|--|---|
|  |  |   |

## WINKELMANDJE

| Artikel Kleur/maat                                                           | Prijs                                             | Hoeveelheid                                                              | Totaal                                                                            |
|------------------------------------------------------------------------------|---------------------------------------------------|--------------------------------------------------------------------------|-----------------------------------------------------------------------------------|
| 1 BLK B6500 36/41<br>18 Paren 1                                              | 18 x €6.90                                        | 5                                                                        | €621.00                                                                           |
| в419090<br>В Wist je dat als je nog 5 kartons bijkoopt, transport gratis is? | , 2                                               | Kortingscode<br>Subtotaal<br>Transport<br>BTW                            | <ul> <li>✓ Valideren</li> <li>€621.00</li> <li>€15.00</li> <li>€133.50</li> </ul> |
|                                                                              |                                                   | Lindtotaal                                                               | €/69.56                                                                           |
| DAP - levering op locatie  Kies een leveradres Zoeken                        | Orderinforn<br>Bedrijf: BBS<br>Facturatieadres: 1 | matie<br>MEERSBLOEM 42 9700 OUDENAARD                                    | DE                                                                                |
| BBS<br>MEERSBLOEM 42<br>9700 OUDENAARDE<br>BELGIE                            | Uw reterentie (                                   | optioneel)                                                               |                                                                                   |
| 4                                                                            | Zo snel moge     Leveren op ee     Groeperen vo   | lijk verzenden 🕑<br>n latere datum: Datum kiezen<br>or gratis levering 🍞 |                                                                                   |
|                                                                              |                                                   | Order                                                                    |                                                                                   |
|                                                                              | <ul> <li>Groeperen vo</li> </ul>                  | iijk verzenden 👽<br>n latere datum: Datum kiezen<br>or gratis levering 🚱 | 0                                                                                 |
|                                                                              |                                                   |                                                                          |                                                                                   |

Om uw bestelling af te ronden, klik op "naar winkelmandje"

### 2.

1.

Als je een kortingscode hebt, kan je die invullen in het veld "Kortingscode". Klik op "valideren" om de code te activeren

### 3.

Kies je levermethode (DAP of EXW) en selecteer je leveradres

#### 4.

Selecteer de leverdatum en klik op "Order".

|--|

| MultiSa<br>mart Payment Se | <b>fepay</b>             |                       |
|----------------------------|--------------------------|-----------------------|
| hop                        | Catalog   Best Buy Shoes |                       |
| eschrijving:               | Payment for order 230749 |                       |
| edrag:                     | Totaal 769,56 EUR        |                       |
| etaalmethoden:             |                          |                       |
| mostercord                 | Aastercard               |                       |
|                            | DEAL                     |                       |
| VISA                       | lisa                     |                       |
| maestro                    | Aaestro                  |                       |
| PayPal                     | PayPal                   |                       |
| AMERICAN<br>DORRESS        | American Express         |                       |
| Over<br>Boeking            | Bankoverboeking          |                       |
| O Annuleren                |                          | 🚍 Alle betaalmethoden |
|                            | Powered by MultiSafepay  |                       |

1.

Klik op "bankoverboeking"

Tip ! Je kan de taal van dit scherm aanpassen door op het vlaggetje rechtsboven te klikken.

# BANKOVERSCHRIJVING

| MultiSa<br>Smart Payment Se                                                 | afepay                    |
|-----------------------------------------------------------------------------|---------------------------|
| Shop                                                                        | Catalog   Best Buy Shoes  |
| Beschrijving:                                                               | Payment for order 230749  |
| Bedrag:                                                                     | Totaal 769,56 EUR         |
| Betaalmethoden                                                              | :                         |
| Over<br>Boeking<br>Uw bankreken<br>i Uw bankr<br>Land van bank<br>Verenigde | Bankoverboeking ingnummer |
| Terug                                                                       | Verder                    |
|                                                                             | 🚍 Alle betaalmethoden     |
|                                                                             | Powered by MultiSafepay   |
|                                                                             | Powered by MuluSatepay    |

**1.** Vul je bankrekeningnummer in

**2.** Vul het land van je bank in

**3.** Klik op "Verder"

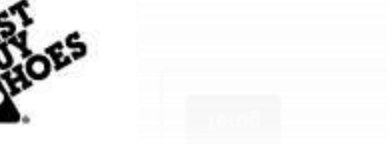

## BANKOVERSCHRIJVING

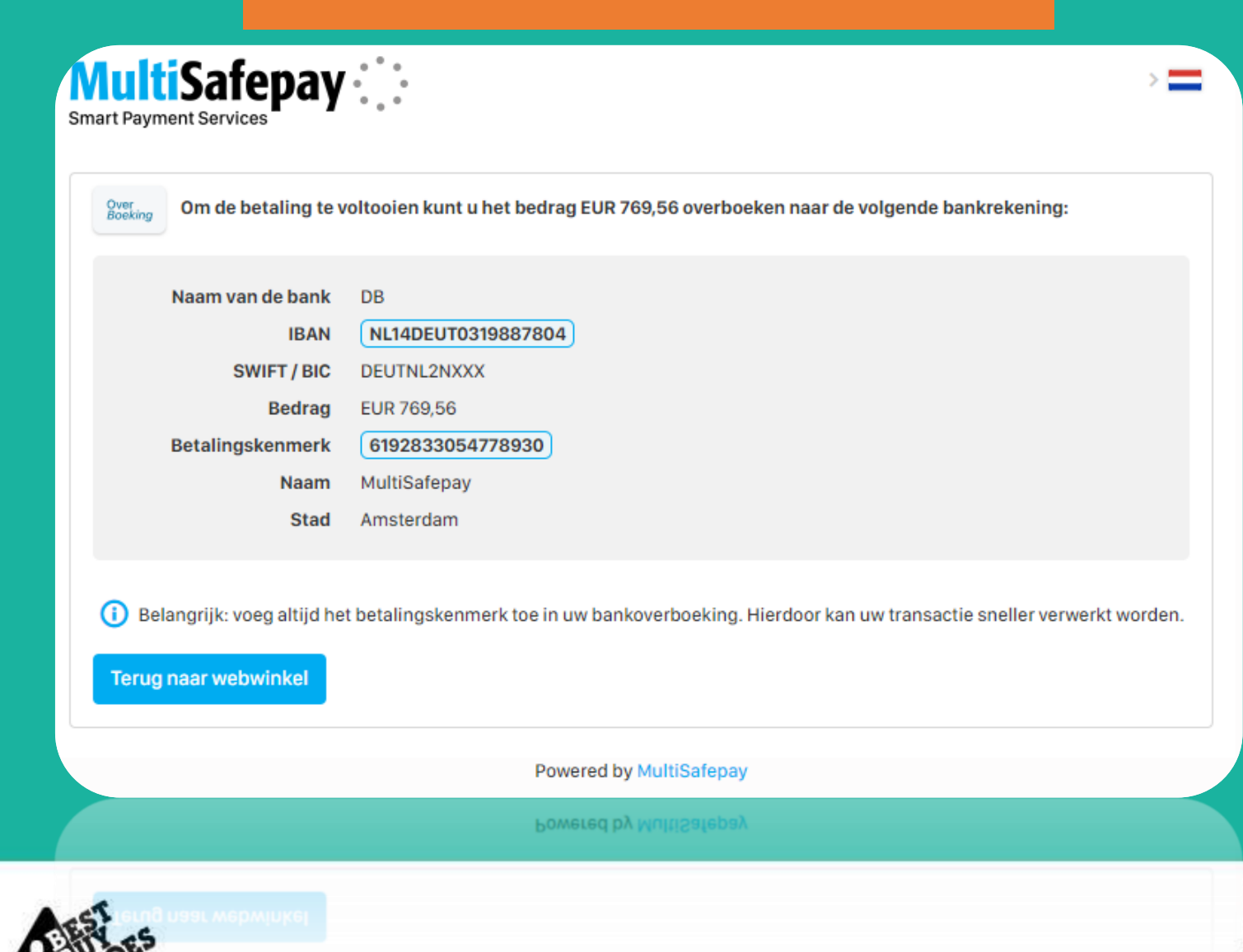

#### Opgelet !

Om de transactie te voltooien, moet je het totale **bedrag, IBAN nummer** en het **betalingskenmerk** nog kopiëren en plakken in je <u>eigen online banking</u> <u>omgeving</u>, waar je het bedrag effectief zal overschrijven.

Als je dit niet doet, is de overschrijving **niet** voltooid.

First price shoes for professionals More than 1000 styles

k: voeg altijd het betalingskenmerk toe in uw bankoverboeking. Hierdoor kan uw transactie sneller verwerkt worder

# BANKOVERHSCHRIJVING

| verschrijvi | ng in euro (SEPA) Internationale betaling Betaalbestanden                                                                                                    | MIJN BETAALMANDJE                                                                                                    |
|-------------|----------------------------------------------------------------------------------------------------|----------------------------------------------------------------------------------------------------|
| Van         | Bedrag *<br>Bedrag EUR<br>i Rekening opdrachtgever *<br>Vul een rekeningnummer, naam of type rekening in.                                                                                                    | (i) Persoonlijke nota (ook zichtbaar voor begunstigde)                                                                                                    |
| Naar        | <ul> <li>i Land begunstigde rekening *         België         BEXX XXXX XXXX XXXX XXXX     </li> <li>Rekening begunstigde *         IBAN         g in.         Kies ▼     </li> <li>Naam en adres begunstigde *         Naam         Adres         Adres</li></ul> | <ul> <li>Mededeling begunstigde         <ul> <li>Gewone mededeling</li> <li>Betalingskenmerk</li> <li>Gestructureerde mededeling (+++xoox/xooxxx/xooxx+++)</li> </ul> </li> </ul> |
| Opties      | Voeg een optie toe                                                                                                    |                                                                                                    |
| HOES        | Voeg een optie toe<br>(i) Geen<br>(i) O Toekomstige uitvoeringsdatum                                                                                                    | First pr                                                                                                    |

Plak het totale **bedrag**, **IBAN nummer** en **betalingskenmerk** in je eigen online banking omgeving om de transactie te voltooien.

# www.bbs.shoes

### BEDANKT Nog vragen? Praat met ons via de LiveChat op www.bbs.shoes/nl